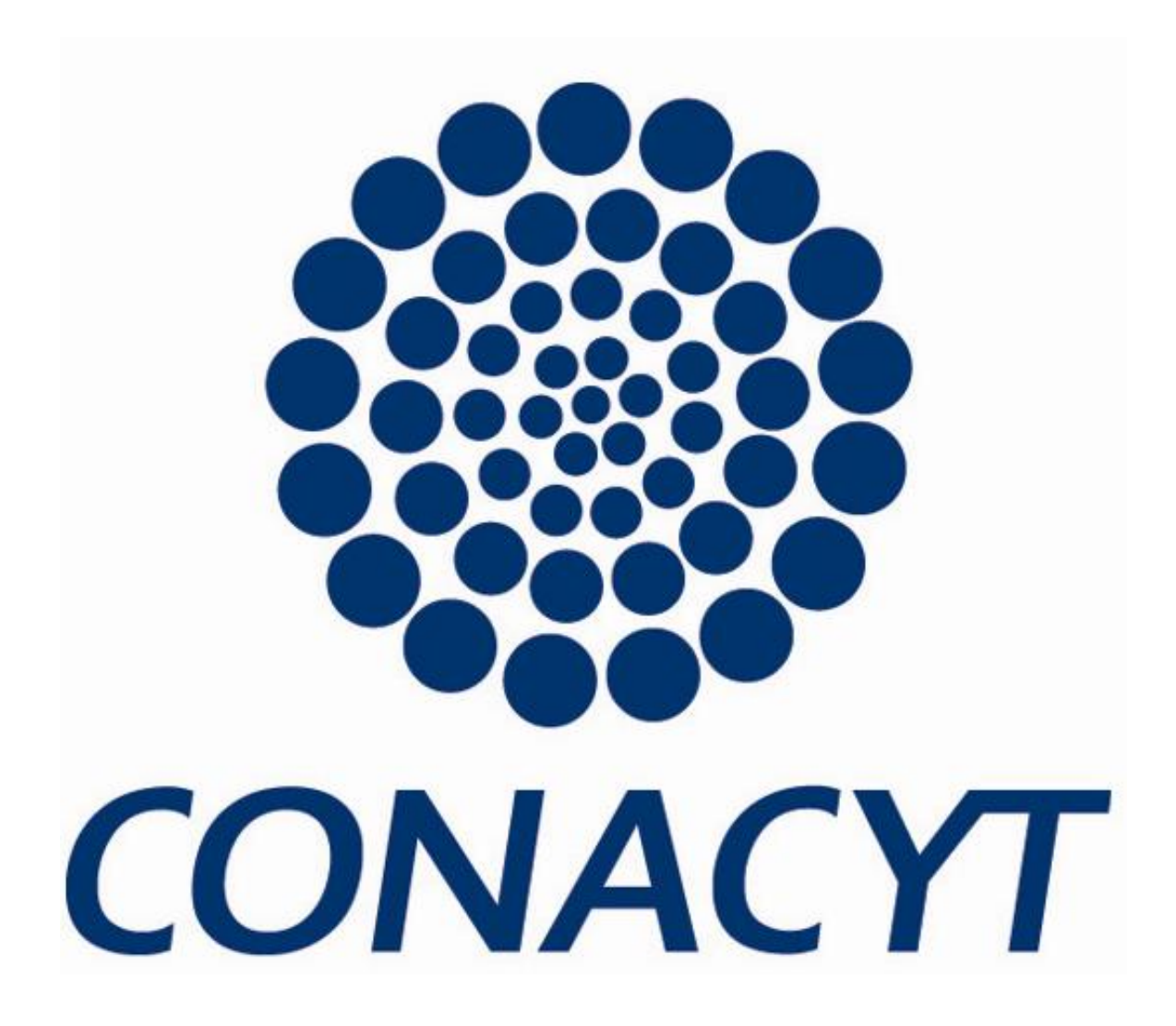

Manual para la configuración de Internet Explorer para el registro de Nuevo Usuario y Recuperación de Contraseñas 1. Ingresar a la página principal de CONACYT www.conacyt.gob.mx

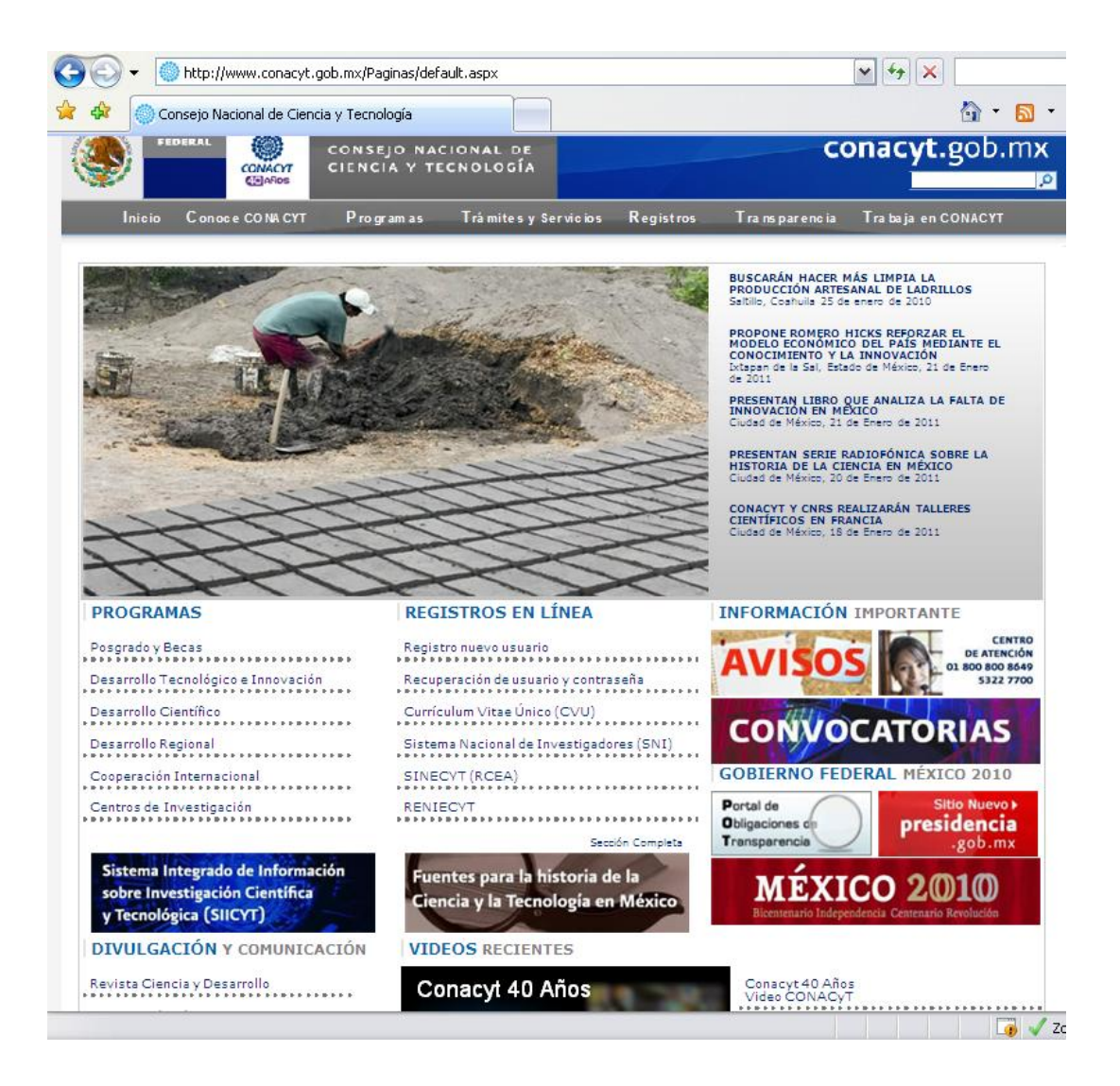

## 2. Dar clic en Registros/ En línea

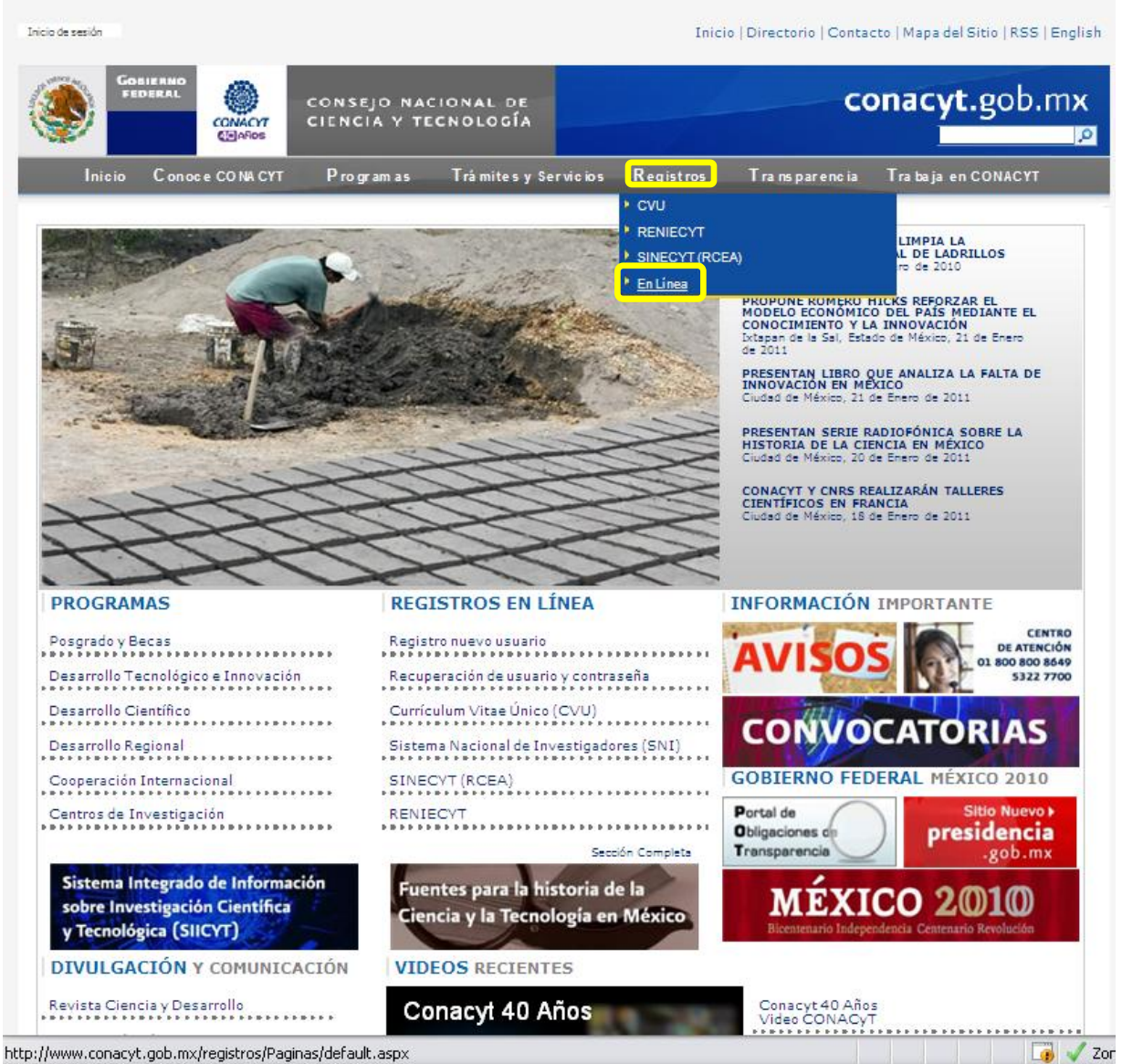

3. Dar clic en:

"Recuperación de usuario y contraseña" o "Registro de nuevo usuario" (según sea su caso)

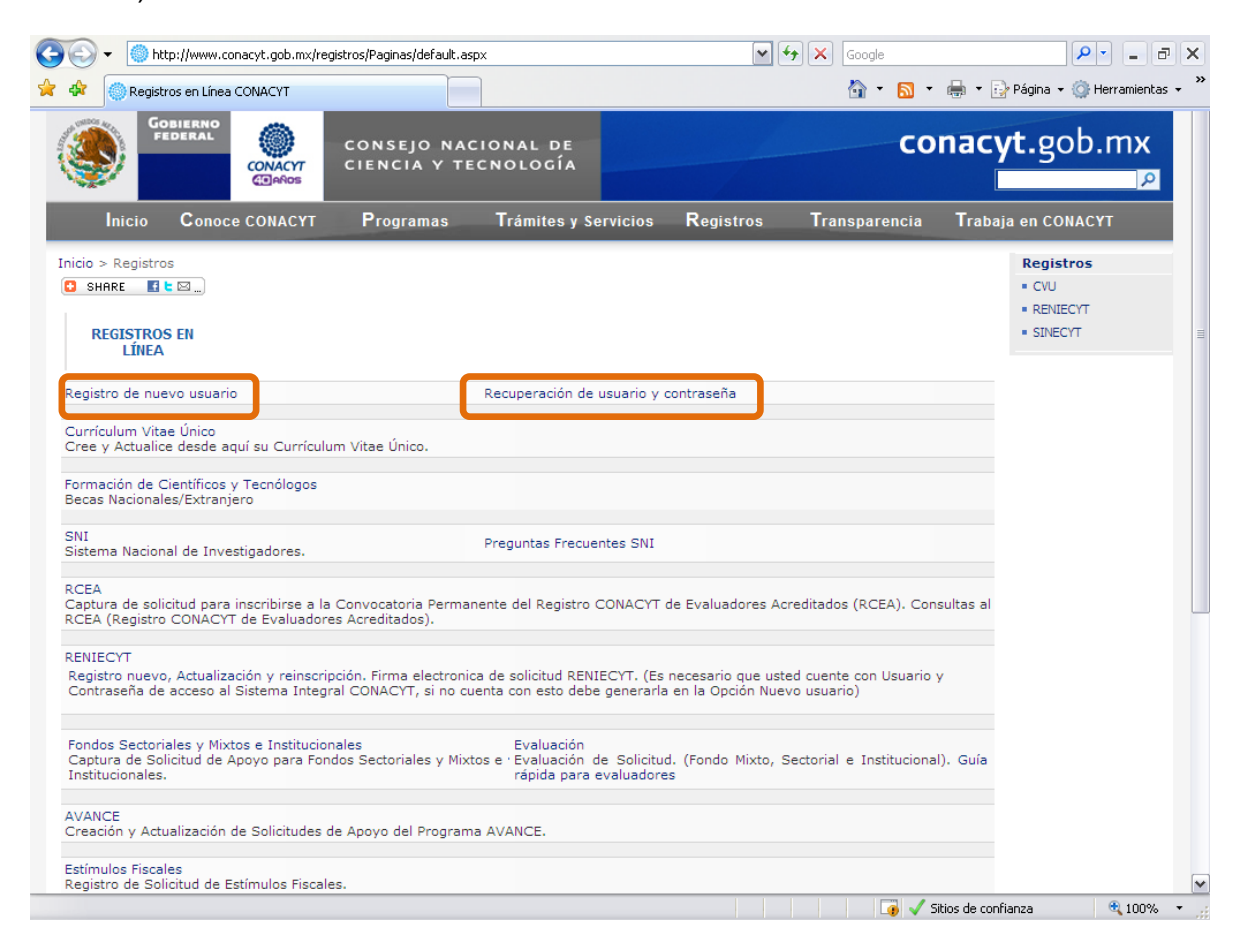

4. Se mostrará la siguiente pantalla

| PeopleSoft.                                                                                                    |                                                                                                    |       |
|----------------------------------------------------------------------------------------------------|----------------------------------------------------------------------------------------------------|-------|
|                                                                                                    | Your PeopleSoft connection has expired after 40 minutes of inactivity.<br>Your PeopleSoft session has expired. Close all browser windows before logging in again. If this is your only active PeopleSoft session, the Sign In link to sign in again.<br>Sion in to PeopleSoft | click |
| Copyright © 2003 PeopleSoft, Inc.<br>All rights reserved. Copyrights to portions of<br>this software may be owned by others.<br>PeopleSoft Proprietary and Confidential.<br>PeopleSoft and the PeopleSoft logo are<br>registered trademarks of PeopleSoft, Inc.<br>Licto | Thernet 😤 1009                                                                                                    | 10 *  |

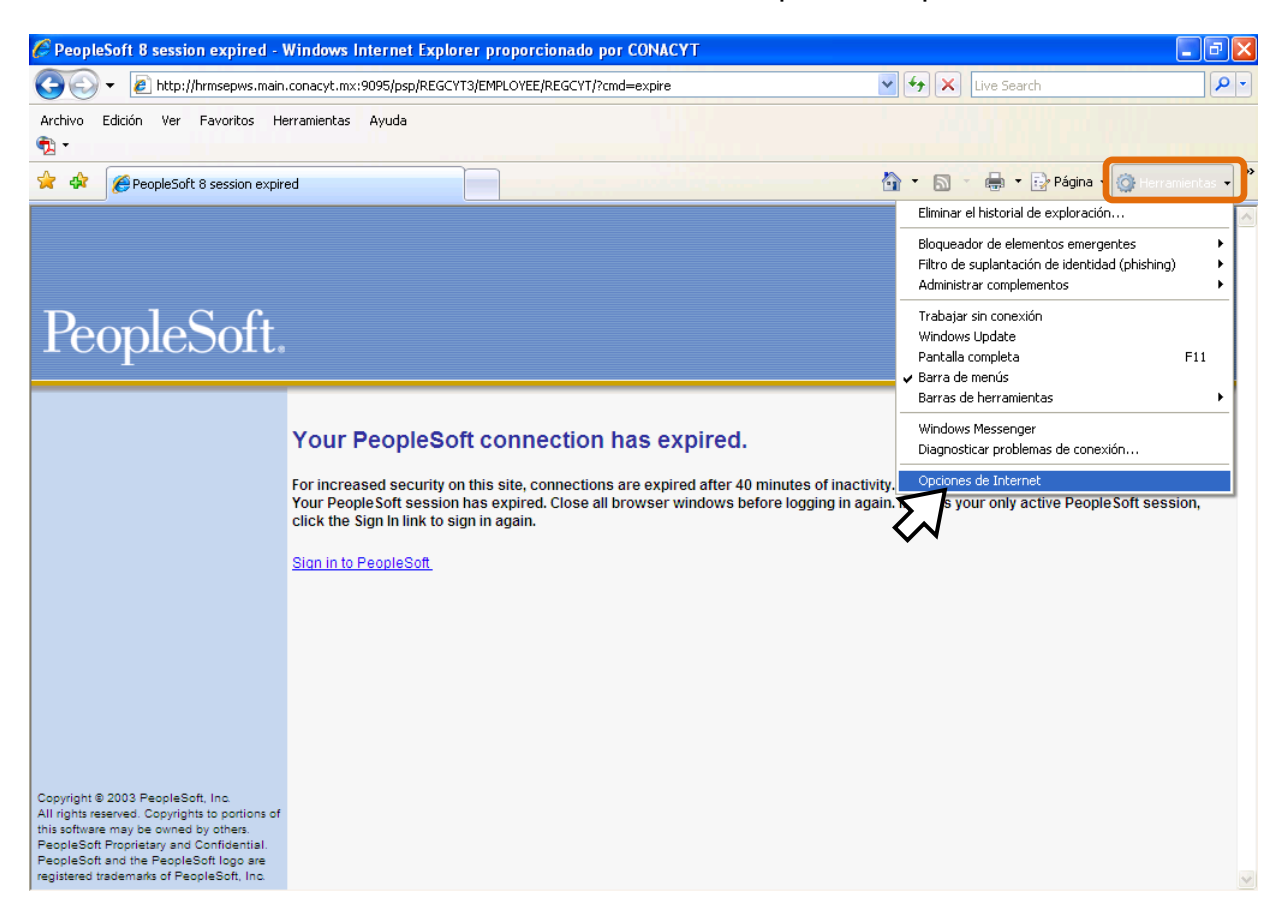

5. Dar clic en: Menú Herramientas de Internet Explorer > Opciones de Internet

6. Ingresar en pestaña de Seguridad

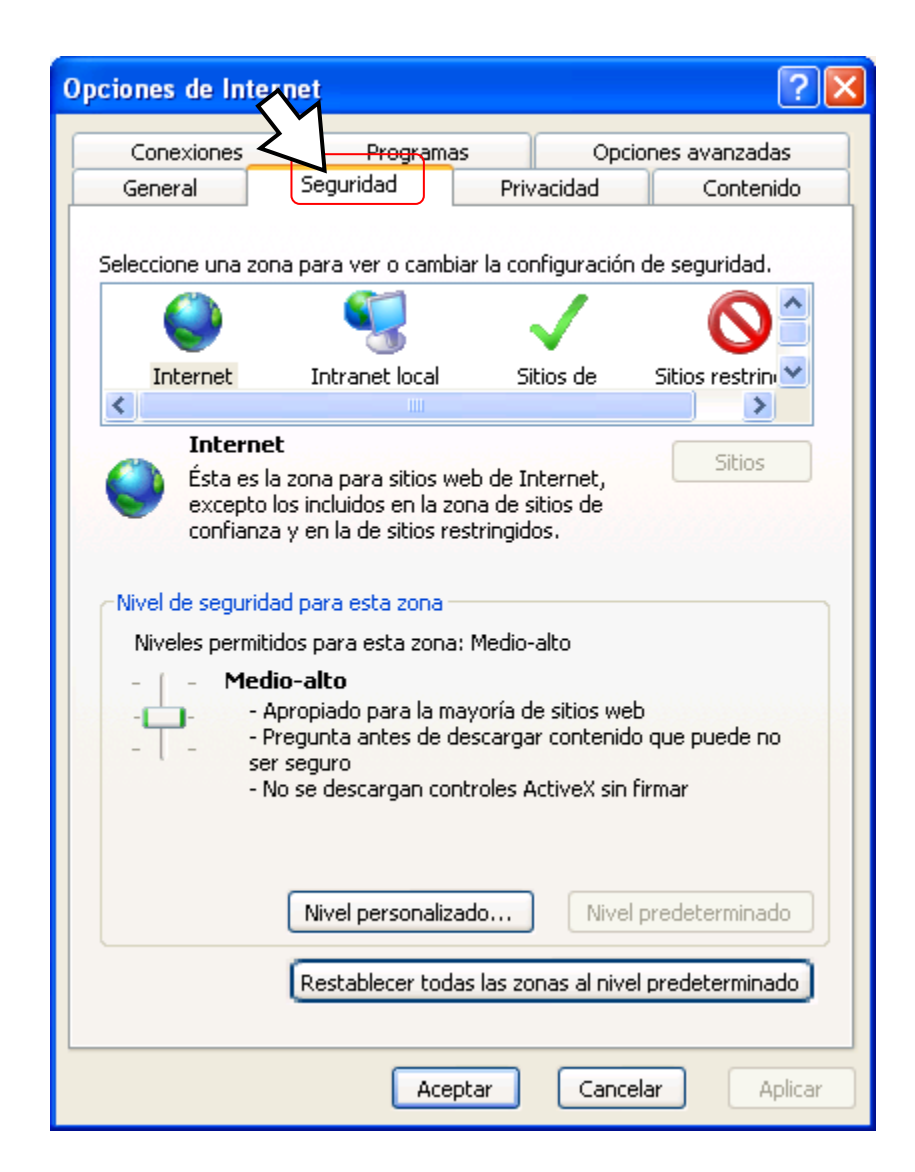

7. Dar clic en Sitios de Confianza

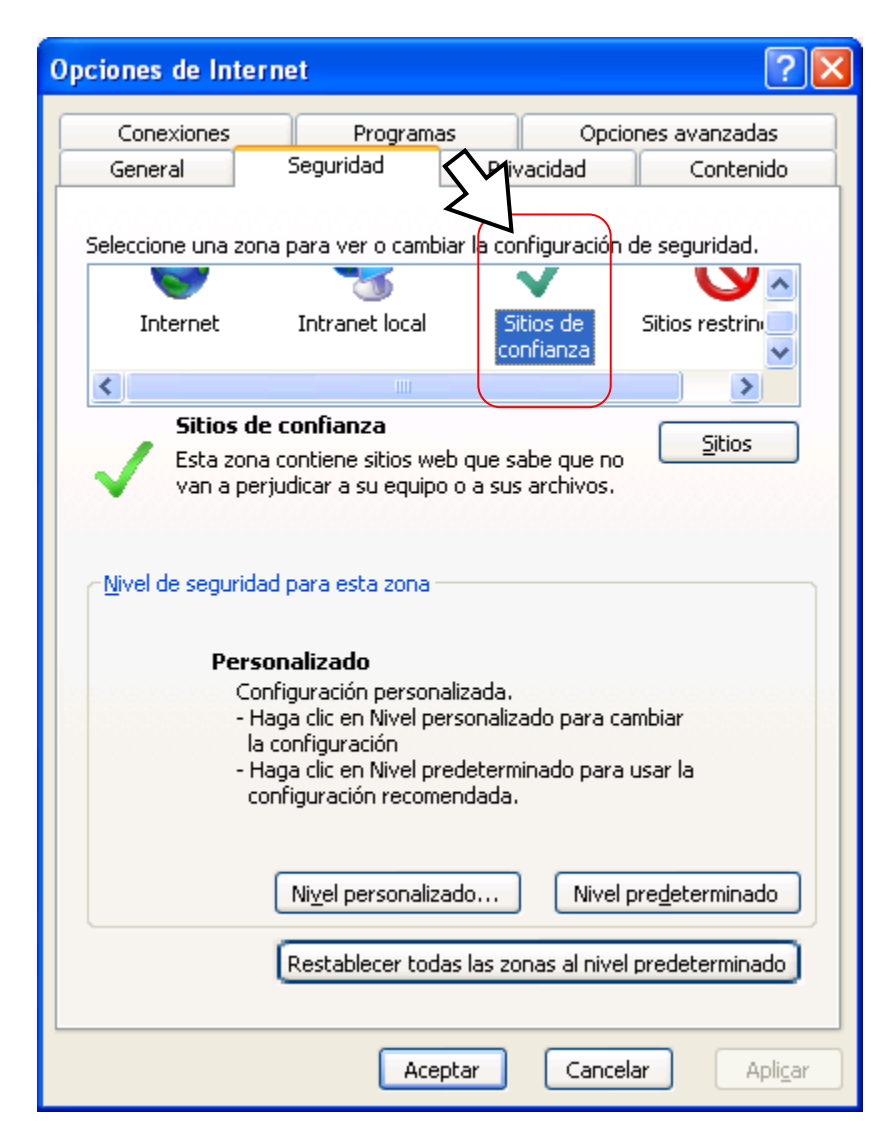

8. Seleccionar el botón Sitios...

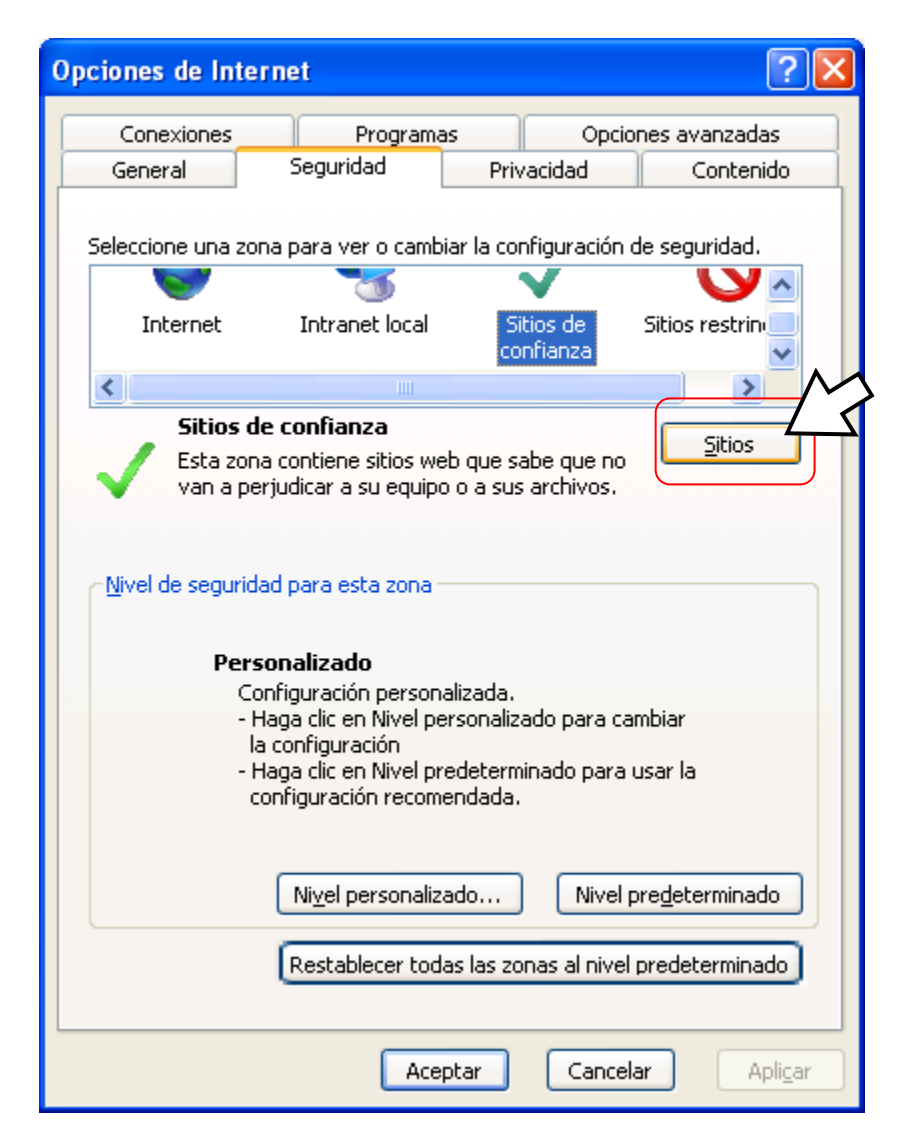

9. Para Agregar el link Registro de Nuevo Usuario, es necesario desactivar la casilla "Requerir Comprobación"

| Sitios de confianza                                                                                                    | X                                     |  |  |
|----------------------------------------------------------------------------------------------------|---------------------------------------|--|--|
| Puede agregar y quitar sitios web de esta zona<br>web en esta zona usarán la configuración de si<br>zona.<br>Agregar este sitio web a la zona de: | a. Todos los sitios<br>eguridad de la |  |  |
| http://hrmsepws.main.conacyt.mx                                                                                                    | Agregar                               |  |  |
| <u>S</u> itios web:                                                                                                    | Quitar                                |  |  |
| Requerir comprobación del servidor (https:) para todos los sitios de esta zona                                                                    |                                       |  |  |
|                                                                                                    | <u>C</u> errar                        |  |  |

10. Dar clic en Agregar

| Sitios de confianza                                                                                       |                                      |
|----------------------------------------------------------------------------------------------------|--------------------------------------|
| Puede agregar y quitar sitios web de esta zona<br>web en esta zona usarán la configuración de se<br>zona. | . Todos los sitios<br>eguridad de la |
| Agregar este sitio web a la zona de:                                                                      |                                      |
| http://hrmsepws.main.conacyt.mx                                                                           | Agr <u>e</u> gar                     |
| Sitios web:                                                                                               | Quitar                               |
| Requerir comprobación del servidor (https:) para toc                                                      | los los sitios                       |
| de esta zona                                                                                              | Cerrar                               |
|                                                                                                    |                                      |

11. Activar nuevamente la casilla "Requerir Comprobación...." Y dar clic en "Cerrar"

| Sitios de confianza                                                                                                    | X                |  |  |  |
|----------------------------------------------------------------------------------------------------|------------------|--|--|--|
| Puede agregar y quitar sitios web de esta zona. Todos los sitios<br>web en esta zona usarán la configuración de seguridad de la<br>zona. |                  |  |  |  |
| Agregar este sitio web a la zona de:                                                                                                    |                  |  |  |  |
|                                                                                                    | Agr <u>e</u> gar |  |  |  |
| <u>S</u> itios web:                                                                                                    |                  |  |  |  |
| http://hrmsepws.main.conacyt.mx                                                                                                    | Quitar           |  |  |  |
| Requerir comprobación del servidor (https:) para todos los sitios de esta zona                                                           |                  |  |  |  |
| 51                                                                                                    | <u>C</u> errar   |  |  |  |

2

12. Al regresar a "Opciones de Internet" dar clic en Aceptar

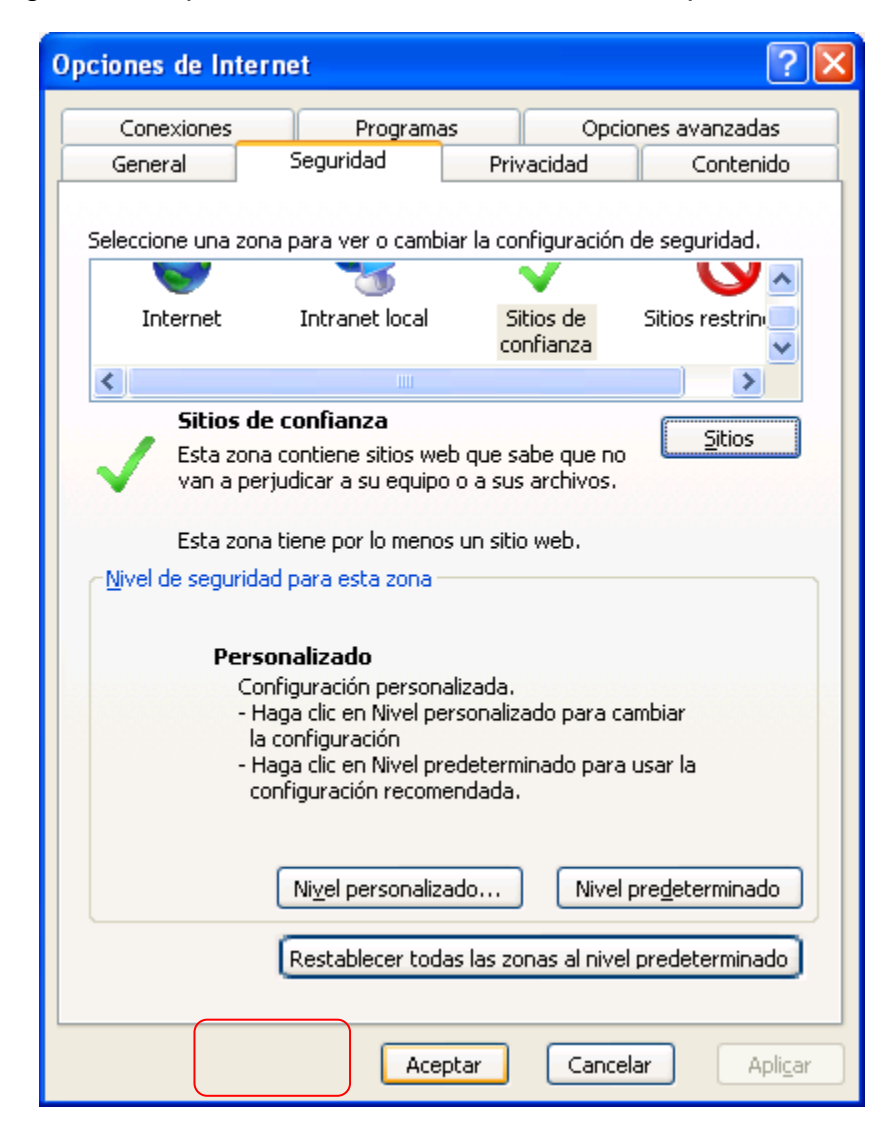

Será necesario cerrar todas las ventanas de Internet e iniciar una nueva sesión, repetir los pasos del 1 al 3 y al dar clic nuevamente en "Registro de nuevo usuario" dar clic en SI al mostrarse el siguiente mensaje

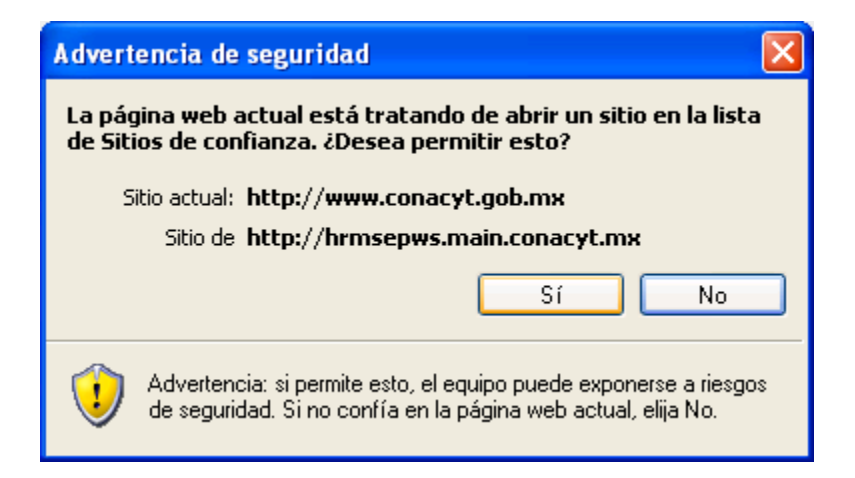

Finalmente se mostrará la pantalla de registro sin problemas

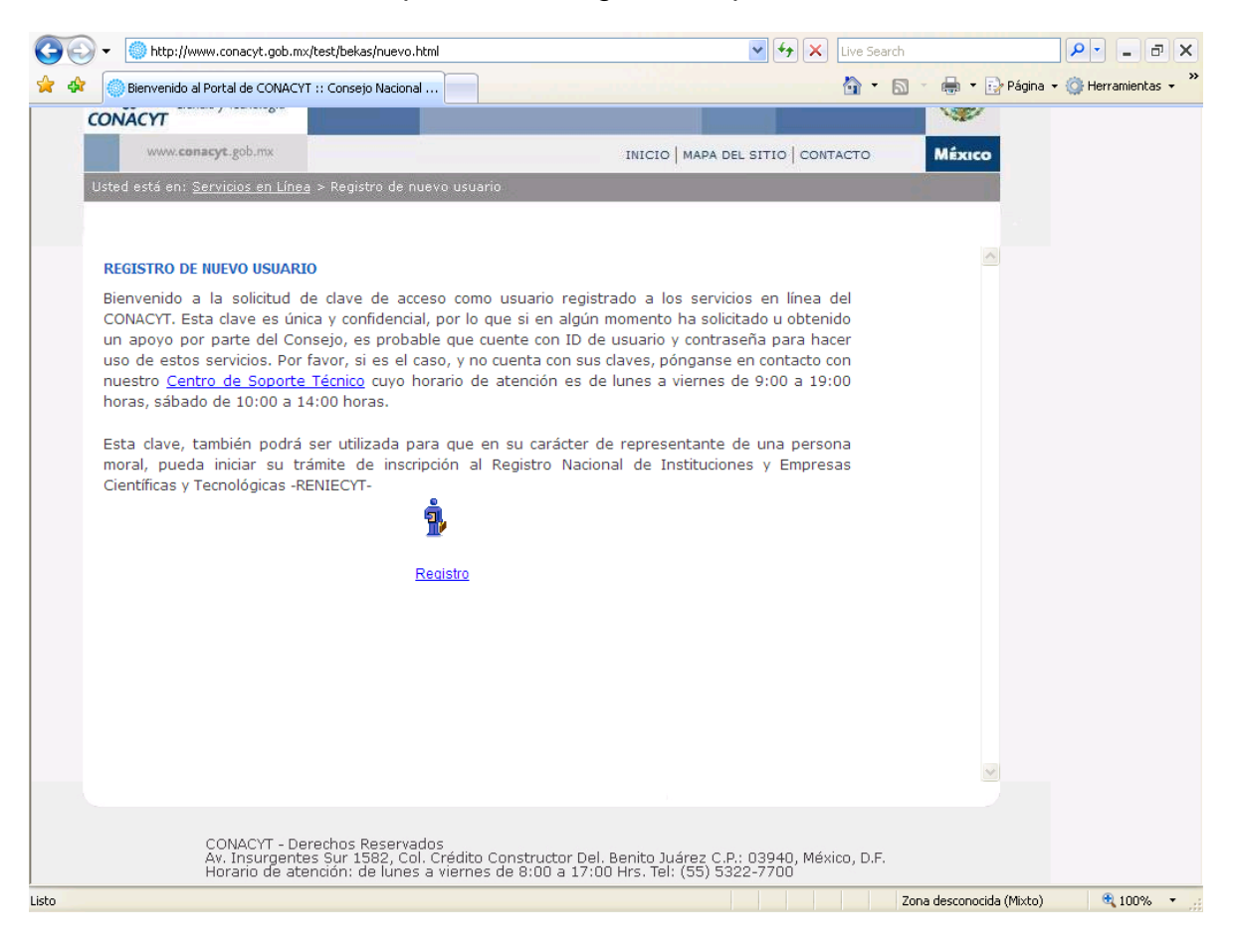